1/2

# Árlista importálása

| ≡ Demo Demó Verzió (A telephely) |   |                                                                                                    |                             |                                             |                   |            | demo       | ¢- 🔇    | VIB -    |  |
|----------------------------------|---|----------------------------------------------------------------------------------------------------|-----------------------------|---------------------------------------------|-------------------|------------|------------|---------|----------|--|
| Online számla                    | > | 1                                                                                                    | Árak                        |                                             |                   |            |            |         |          |  |
| Proforma számla                  | > |                                                                                                    | Alak                        |                                             |                   |            |            | Su Su   | 2015     |  |
| 💼 Raktár                         | > |                                                                                                    | Inform                      | náció                                       |                   |            |            |         |          |  |
| 🕼 Pénzügy                        | > | • Informació                                                                                                    |                             |                                             |                   |            |            |         |          |  |
| <b>∓</b> TMS                     | > | A feltöltésre kerülő fájllal kapcsolatos elvárások, a feldolgozás menete: ① Árlista import dokumentáció<br>Tartalom:<br>5 oszlop a következők szerint:<br>sildeszer Magnagarán Gilda kategyisibadatum: |                             |                                             |                   |            |            |         |          |  |
| Szerződés                        | > |                                                                                                    |                             |                                             |                   |            |            |         |          |  |
| 👔 Számlázandók                   | > |                                                                                                    |                             |                                             |                   |            |            |         |          |  |
| 🖥 Dokumentum                     | > | cikkszam, megnévezes; Cikk_kategona,bedatum;                                                                                                    |                             |                                             |                   |            |            |         |          |  |
| 🖹 Fájlok                         | > |                                                                                                    | <b>E</b> (11.1.1)           | /1                                          |                   |            |            |         |          |  |
| 👒 Árjegyzék                      | ~ | > Faji kivalasztasa                                                                                                    |                             |                                             |                   |            |            |         |          |  |
| Árlista készítése                |   | > Feldolgozas paraméterei                                                                                                    |                             |                                             |                   |            |            |         |          |  |
| Árlista lista                    |   |                                                                                                    | lintaada                    | atok                                        |                   |            |            |         |          |  |
| Árlista nyomtatás                |   |                                                                                                    | cikkszam                    | megnevezes                                  | cikk_kategorianev | beszardat  | alg_beszar | adat]_t | oeszai   |  |
| Árjavítás 🛛                      |   |                                                                                                    | TERMEK_1                    | XL Müanvag Henger                           | Müanvag           | 2023-11-22 | fixar      | 100     | _        |  |
| Csoportos árjavitás              |   |                                                                                                    | TERMEK_10                   | 33 Kerámia Gúla                             | Kerámia           | 2023-11-22 | fixar      | 1000    |          |  |
| Export                           |   |                                                                                                    | TERMEK_2                    | Mesterséges színezéket tartalmazó Jég Kúp   | Jég               | 2023-10-06 | fixar      | 120     |          |  |
| 3                                |   |                                                                                                    | TERMEK_3                    | Rózsaszín Parnut Golyó                      | Pamut             | 2024-03-19 | fixar      | 82      |          |  |
| import                           |   |                                                                                                    | TERMEK_4                    | 5 Jég Golyó                                 | Golyó             | 2023-09-28 | fixar      | 333     |          |  |
| Listák                           | > |                                                                                                    | TERMEK_5                    | Sárga Kerámia Kúp                           | Kerámia           | 2023-09-22 | fixar      | 12      |          |  |
| Termékkereső                     |   |                                                                                                    | TERMEK_6                    | UV zöld Kerámia Karika                      | Kerámia           | 2023-09-22 | fixar      | 12      |          |  |
| Termékböngésző                   |   |                                                                                                    | TERMEK_7                    | M Acél Henger                               | Acél              | 2023-08-02 | fixar      | 233     |          |  |
| 👺 Logisztika                     | > |                                                                                                    | TERMEK_8                    | Újrahasznosított anyagból készült Vas Kocka | Vas               | 2023-08-02 | fixar      | 432     |          |  |
| 🕹 Kölcsön                        | > |                                                                                                    | TERMEK_9                    | L Acél Hasáb                                | Acél              | 2023-07-06 | fixar      | 0       |          |  |
| 📜 MPL                            | > |                                                                                                    | 4                           |                                             |                   |            |            |         | •        |  |
| 🛱 Flotta                         | > |                                                                                                    |                             |                                             |                   |            |            |         |          |  |
| 📔 Munkalap                       | > |                                                                                                    | <ul> <li>Felvesz</li> </ul> | × Eldob                                     |                   |            |            |         |          |  |
| 🚳 Gyártás                        | > |                                                                                                    |                             |                                             |                   |            |            |         | <u>^</u> |  |
| Public Web                       | > |                                                                                                    |                             |                                             |                   |            |            |         | ~        |  |

A cikk címkék importálását az

- 1. Árjegyzék
- 2. Csoportos árjavítás
- 3. Import menüpontban lehet elindítani.

Az árakat tartalmazó táblázat felöltését, ezen keresztül pedig a termékek árának módosítását lehet elvégezni.

Az importálás az eVIR-ben egységes felület kialakítással, de adattípusonként külön menüpont alatt működik , általános leírása a:

• CSV, XLSX importálás oldalon olvasható.

## Tartalom

```
Például:
5 oszlop a következők szerint:
```

### cikkszam; Megnevezés; Cikk\_kategoria;bedatum;

#### A feldolgozás menete

Ha a 'cikkszam' egyetlen termék beazonosítható, akkor megtörténik az adatok frissítése. Ha van 'arkategoria' adat es algoritmus megadva, akkor az adott árkategóriában az árak frissítésre kerülnek.

Az algortimus meghatározza az adat formátumát.

3 + 1 féle algoritmus van.

- 1. 'fixar'. → esetében az ár nem függ semmitől. A nettó ár a megadott adat lesz.
- 2. 'szaz'.  $\rightarrow$  esetében az ár a beszerzési ár adat százaleka lesz.
- 3. 'nincs'. → esetében a rendszer nem ad ár javaslatot, azaz a felhasználónak kell minden alkalommal kitölteni.
- valtozatlan' → Nem történik változtatás ebben az árkategóriában. (az árkategóriához tartozó adat figyelmen kívül lesz hagyva)

#### A megnevezést csak akkor frissíti, ha az nem volt üres az import listában.

Több ezer termék esetén ez sok időt is igénybe vehet, ezért javasolt inkább pár ezer soronként külön táblázatba tenni.

#### Kapcsolódó oldalak:

- Cikkszám tömeges műveletek
- Termékek
- Cikk címke beállítás
- Webshop cikk tulajdonságok
- Export / Import
- CSV, XLSX importálás
- CSV, XLSX, JSON export

From: https://doc.evir.hu/ - **eVIR tudásbázis** 

Permanent link: https://doc.evir.hu/doku.php/evir:arjegyzek:ar\_import

Last update: 2024/04/02 10:54

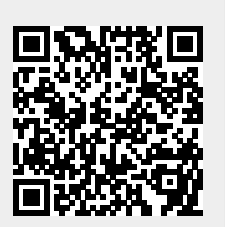